## **INSTRUCCIONES PARA EL USO DEL DIGESTO HIDRICO**

Inicialmente al ingresar desde el link de la portada de la Web del COHIFE se muestra una pantalla con todos los escudos que identifican a cada una de las Provincias integrantes junto con el escudo de Nación.

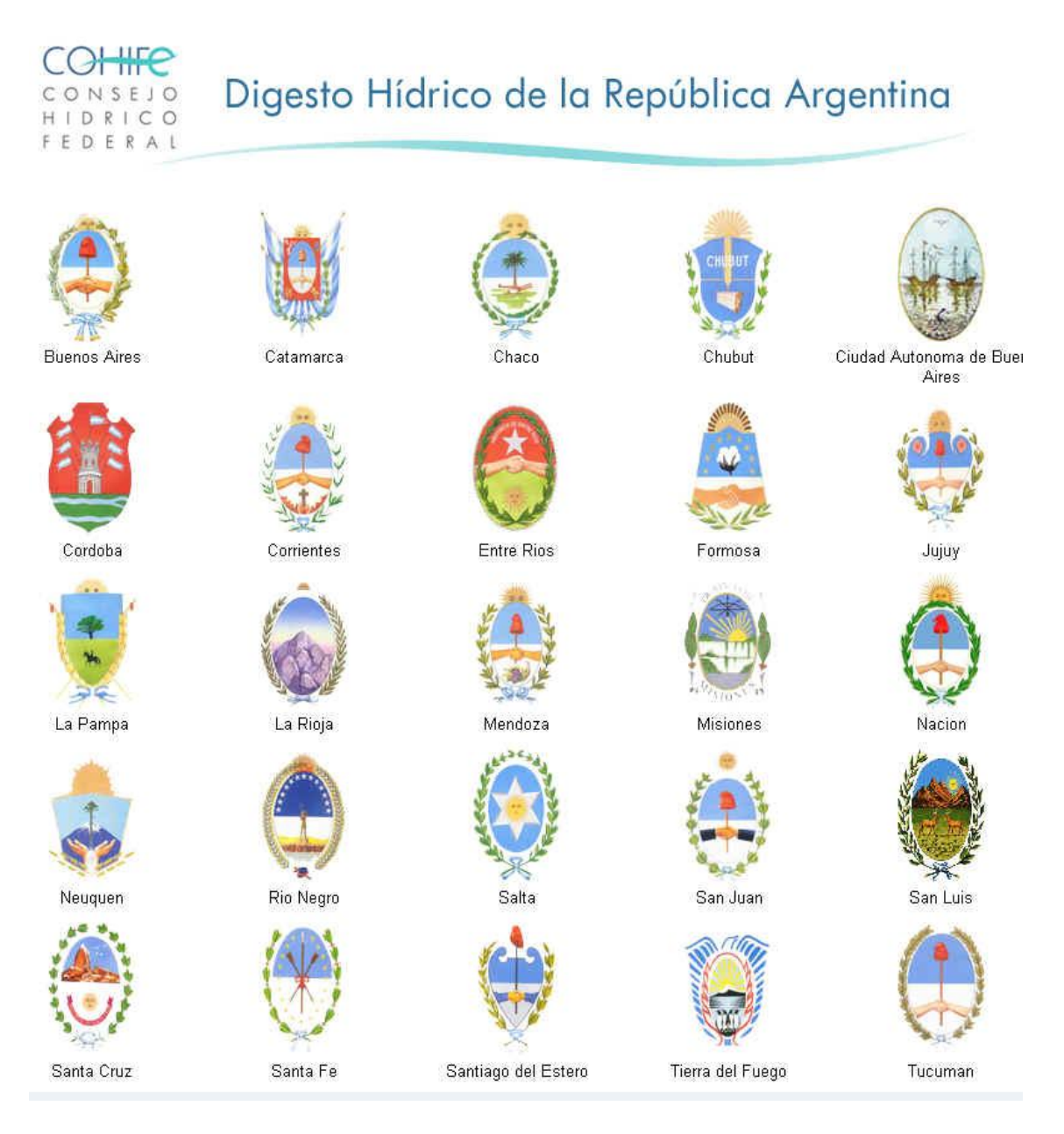

Cada uno de estos escudos contiene un link a la información existente en la jurisdicción seleccionada.

Clickeando sobre un escudo (por ejemplo en el de Catamarca) cualquiera se muestra una pantalla que nos permite movernos sobre la legislación existente para la jurisdicción correspondiente a un poder determinado de la misma: Ejecutivo, Legislativo, Judicial u Otras instituciones. Además la pantalla muestra un cuado de búsqueda por palabras, voces, principios o norma que agiliza la ubicación de una norma determinada

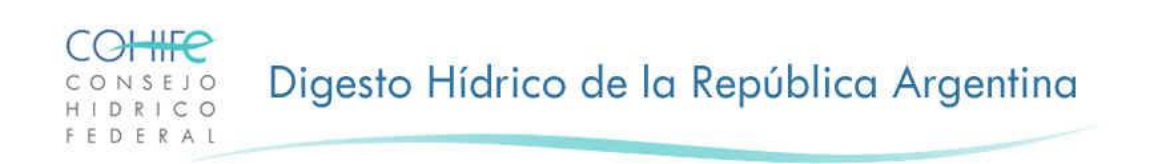

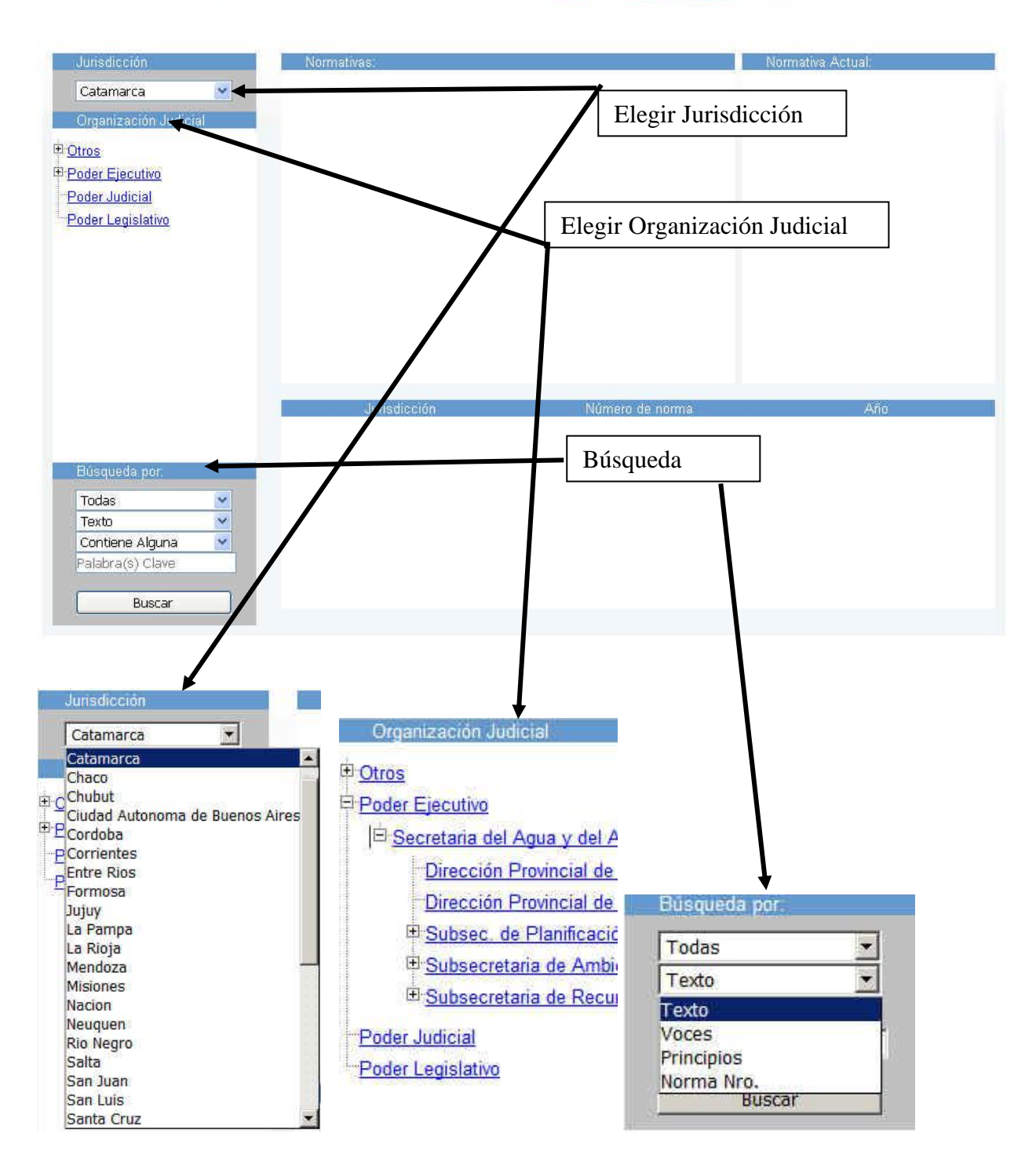

El símbolo + al costado de una organización judicial indica que existen varias organizaciones que se desprenden de la misma. Por ejemplo en el caso de la jurisdicción de Catamarca en el Poder Ejecutivo, dentro a su vez de la Secretaría del Agua y del Ambiente la información corresponde a distintas Subsecretarías y Direcciones que dependen de ella.

| Jurisdicción                                                                        | Normativas          |                 | Normativa Actual |
|-------------------------------------------------------------------------------------|---------------------|-----------------|------------------|
| Catamarca                                                                           | Año Tipo Nro Titulo |                 |                  |
| Organización Judicial                                                               |                     |                 |                  |
| ± <u>Otros</u>                                                                      |                     |                 |                  |
| <sup>⊡-</sup> <u>Poder Ejecutivo</u><br>I <sup>⊡-</sup> Secretaria del Agua y del A |                     |                 | Responsables     |
| Dirección Provincial de                                                             |                     |                 |                  |
| <u>Dirección Provincial de</u><br><u>     Subsec. de Planificació</u>               |                     |                 |                  |
| E <u>Subsecretaria de Ambir</u>                                                     |                     |                 |                  |
| E Subsecretaria de Recur                                                            |                     |                 |                  |
| Poder Judicial<br>Poder Legislativo                                                 |                     |                 |                  |
| <u>r oder Legislativo</u>                                                           |                     |                 |                  |
|                                                                                     | Jurisdicción        | Número de norma | Año              |
| Búsqueda por:                                                                       |                     |                 |                  |
| Todas 💌<br>Texto 💌                                                                  |                     |                 |                  |
| Contiene Alguna                                                                     |                     |                 |                  |
| A. CIECOLARY CONTRACT                                                               |                     |                 |                  |

Si la jurisdicción contiene información esta se despliega en la ventana central en forma de lista de contenido. Por ejemplo en el caso de Poder Legislativo se despliega una lista con las normas que están relacionadas con la jurisdicción y con el poder elegido:

Normas del Poder Legislativo de la provincia de Catamarca

| Jurisdicción          | Nor      | mativa | IS.     |                                                                 | Normativa Actual: |
|-----------------------|----------|--------|---------|-----------------------------------------------------------------|-------------------|
| Catamarca             | Año      | Tipo   | Nro     | Titulo                                                          |                   |
|                       | 1972     | Ley    | 2469    | Adhesión a la Ley 19288 (Plan Nacional de Agua Potable y San    |                   |
| Organización oddicial | 1979     | Ley    | 3495    | Ley 3495 Ratificación Convenio Nación - Catamarca (Acuerdo (    |                   |
| • <u>Otros</u>        | 1979     | Ley    | 3497    | Adherir a la Provincia de Catamarca el régimen de la Ley Nacion |                   |
| Poder Ejecutivo       | 1983     | Ley    | 4001    | Aprobacion Convenio región hidrográfica de la Puna, y la Secre  |                   |
| Poder Judicial        | 1985     | Ley    | 4303    | Obras menores                                                   |                   |
| Poder Legislativo     | 1988     | Ley    | 4532    | Aprobación Convenio Subsecretaría de Recursos Hídricos de la    |                   |
|                       | 1992     | Ley    | 4704    | Aprobación Convenio Gobernador de la Provincia de Catamarci     |                   |
|                       |          |        |         |                                                                 |                   |
|                       |          |        |         |                                                                 |                   |
|                       | <u>.</u> |        |         |                                                                 |                   |
|                       | I        | _      | Jurisdi | cción Número de norma                                           | Año               |

Puede suceder que un poder contenga una serie de normas y que estas estén a su vez agrupadas bajo distintas instituciones que componen el poder. En este caso si se elije el poder como conjunto completo la lista desplegará todas las normas que se agrupan bajo esta característica. Si se elije una de las instituciones componentes de ese poder, la lista solo mostrará las normas que se corresponden con ella, o sea que podemos ir acotando los resultados de manera de quedarnos solo con una selección de los mismos. En las pantallas siguientes se muestran estos resultados Normas del Poder Ejecutivo de la provincia de Catamarca

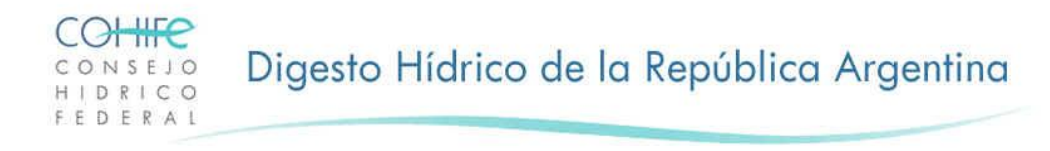

| Jurisdicción          | Nor  | mativas               |      |                                        | Normativa Actual |
|-----------------------|------|-----------------------|------|----------------------------------------|------------------|
| Catamarca             | Año  | Tipo                  | Nro  | Titulo                                 |                  |
|                       | 0    | Decretos Provinciales | 102  | Decreto Acuerdo - Crease la Direcció   |                  |
| Organización Judicial | 1973 | Ley                   | 2577 | Ley General de Aguas                   |                  |
| <u>Otros</u>          | 1974 | Decretos Provinciales | 2142 | Decreto Reglamentario de la Ley de A   |                  |
| Poder Ejecutivo       | 1975 | Ley                   | 3058 | Obras Menores                          |                  |
| Poder Judicial        | 1975 | Ley                   | 3074 | Modificatoria de la Ley Nº 2577 (Del F |                  |
| Poder Legislativo     | 1975 | Ley                   | 3803 | Crease en la Dirección Provincial de 4 |                  |
|                       | 1975 | Decretos Provinciales | 4253 | Estatuto de Consorcios de Concesion    |                  |
|                       | 1976 | Ley                   | 3231 | Modificatoria de la Ley General de Ag  |                  |
|                       | 1977 | Ley                   | 3244 | Modificatoria de la Ley Nº 2577 (Ley ( |                  |
|                       | 1979 | Ley                   | 3495 | Ley 3495 Ratificación Convenio Nacić   |                  |
|                       | 1081 | Levi                  | 3078 | Debahilitación de Dienn                |                  |
|                       |      |                       |      | <u> </u>                               |                  |
|                       |      | Jurisdicción          |      | Número de norma                        | Año              |

Normas de la Dirección Provincial de Obras Hidráulicas dependiente de la Secretaría del Agua y del Ambiente dependiente del Poder Ejecutivo de la provincia de Catamarca

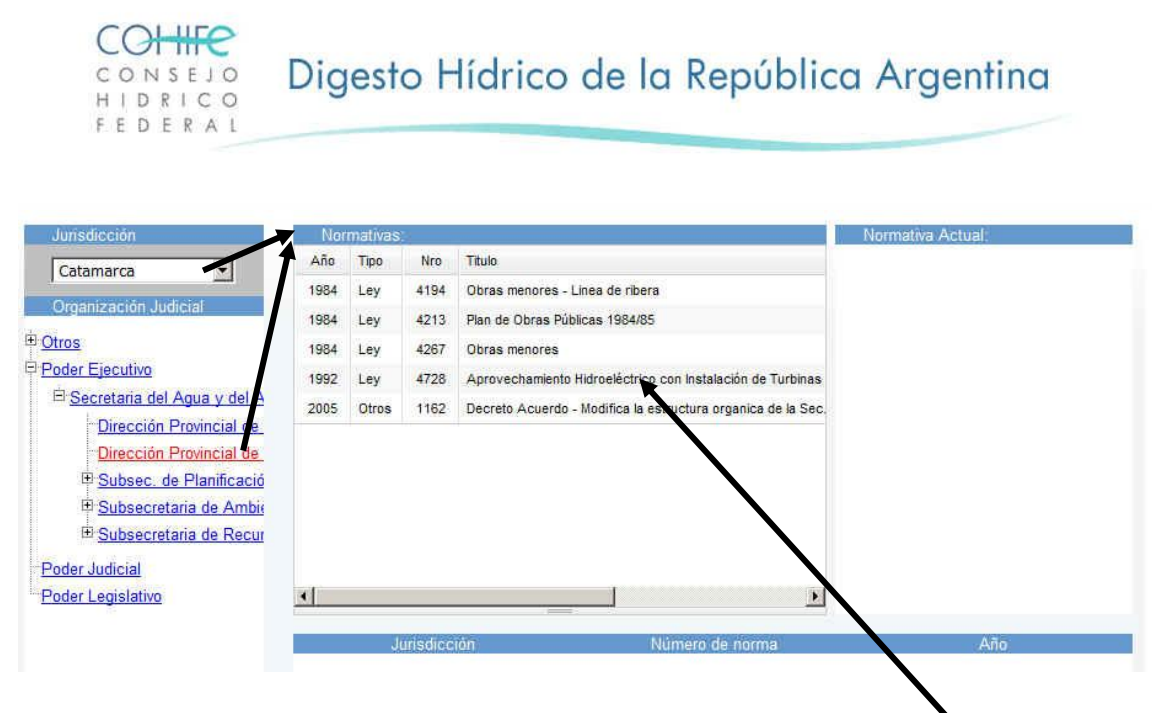

El elemento o norma de cualquiera de las listas finalmente seleccionado nos relaciona con la información que se despende del mismo. Por ejemplo si de la lista anterior seleccionamos la norma *Aprovechamiento Hidroeléctrico con instalación de turbinas.* Clickeando sobre el nombre se despliega la información general almacenada en al Base de Datos de ese elemento junto con las relaciones y vínculos con otra información complementaria.

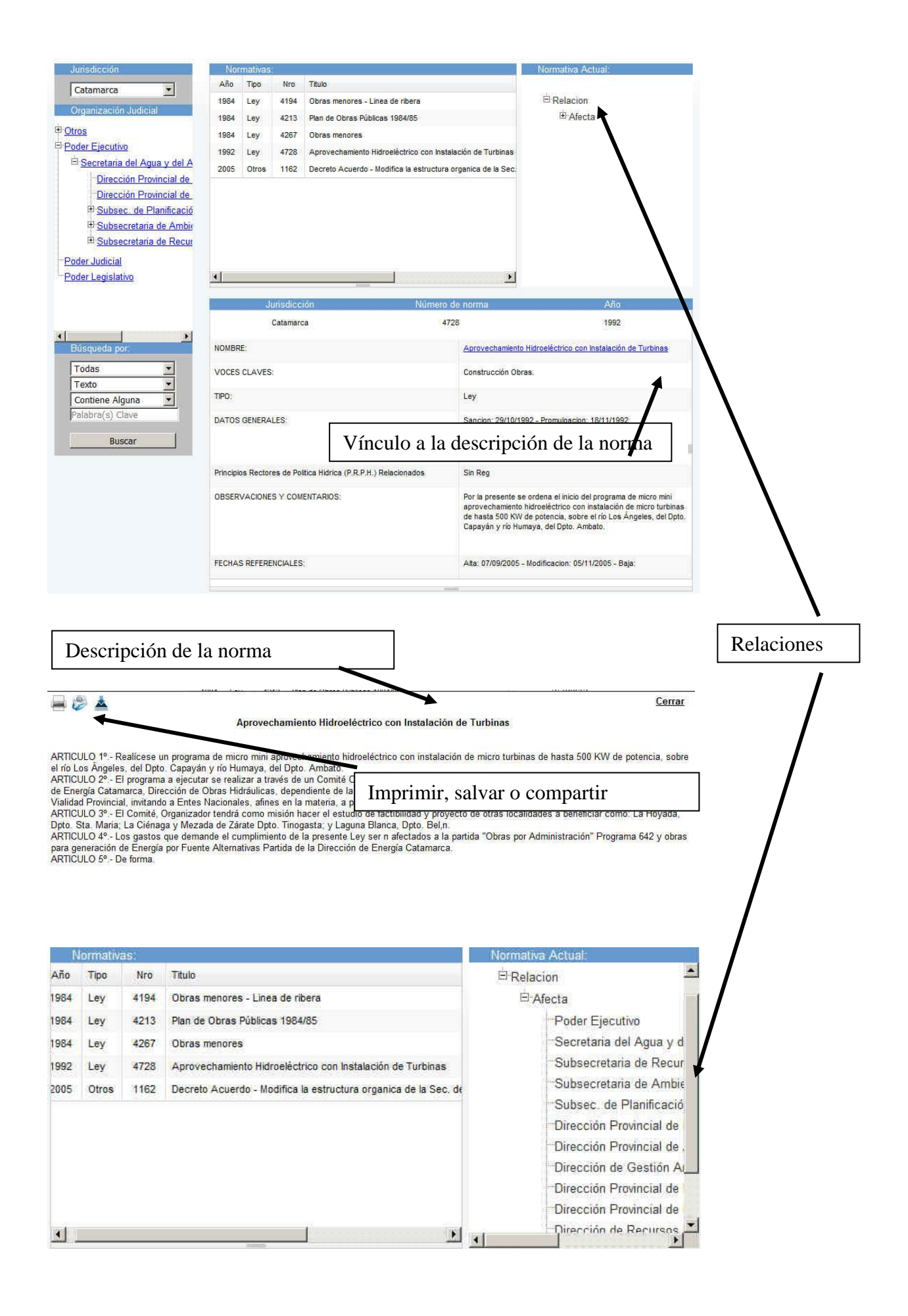

| Nra<br>258<br>264<br>264<br>264<br>270<br>2946<br>303<br>3222<br>324<br>3250<br>270<br>2946<br>303<br>3222<br>324<br>3250<br>201<br>201<br>201<br>201<br>201<br>201<br>201<br>201<br>201<br>20 | Título       1     CREACION DE LA       1     DECLARA DE INTE       2     DECLARA LA EME       3     DECLARA LA EME       4     CREA LAS AREAS       1     CONSTRUCCION N       5     CREA EL AREA PH       3     CREACION DEL AI       2     AREA PROTEGIDA       7     EDUCACION AMBIO       0     TRATAMIENTO DE       0     TRATAMIENTO DE       0     TRATAMIENTO DE | CRUZ VERDE RION<br>ERES SOCIAL Y ECC<br>ERGENCIA ECOLOG<br>S PROTEGIDAS DEN<br>Y OPERACION DE C<br>ROTEGIDA RIO LIMA<br>REA PROTEGIDA V.<br>A POZO SALADO -<br>IENTAL (CURRICUL<br>E RESIDUOS PELIGR<br>NIO CODEMA Y CON<br>ENTO CODEMA Y CON                                                                                                    | Relacion<br>Afecta                                                    |
|----------------------------------------------------------------------------------------------------|----------------------------------------------------------------------------------------------------|----------------------------------------------------------------------------------------------------|-----------------------------------------------------------------------|
| 258:<br>264:<br>2665<br>2701<br>2946<br>3033<br>3222<br>3241<br>3250<br>3241<br>3250<br>2010                                                                                                   | CREACION DE LA     DECLARA DE INTE     DECLARA LA EME     DECLARA LA EME     CREA LAS AREAS     CONSTRUCCION Y     CREA EL AREA PH     CREACION DEL AI     CREACION DEL AI     AREA PROTEGIDA     TRATAMIENTO DE     DATEICA CONVEL                                                                                                    | CRUZ VERDE RION<br>ERES SOCIAL Y ECC<br>ERGENCIA ECOLOG<br>S PROTEGIDAS DEN<br>Y OPERACION DE C<br>ROTEGIDA RIO LIMA<br>REA PROTEGIDA V.<br>A POZO SALADO -<br>IENTAL (CURRICUL<br>E RESIDUOS PELIGR<br>NIO CODEMA Y COV                                                                                                    | B Relacion<br>B Afecta                                                |
| 283<br>264<br>270<br>9946<br>3033<br>3222<br>324<br>3250<br>259<br>260                                                                                                    | DECLARA DE INTE     DECLARA LA EME     DECLARA LA EME     CREA LAS AREAS     CONSTRUCCION V     CREA EL AREA PH     CREACION DEL AI     CREACION DEL AI     AREA PROTEGIA     EDUCACION AMBI     TRATAMENTO DE     BATEICA CONVEL                                                                                                    | ERES SOCIAL Y ECC<br>ERGENCIA ECOLOG<br>S PROTEGIDAS DEN<br>Y OPERACION DE C<br>ROTEGIDA RIO LIMA<br>REA PROTEGIDA V.<br>A POZO SALADO -<br>IENTAL (CURRICUL<br>E RESIDUOS PELIGR<br>NIO CODEMA Y COV                                                                                                    | ⊕ Afecta                                                              |
| 264:<br>266:<br>270:<br>2944<br>303:<br>3222<br>3241<br>3250                                                                                                    | BECLARA LA EME     CREA LAS AREAS     CONSTRUCCION S     CREA EL AREA PI     CREA EL AREA PI     CREACION DEL AI     AREA PROTEGIDA     TEDUCACION AMBI     TRATAMENTO DE     BATEICA CONVEL                                                                                                    | ERGENCIA ECOLOG<br>S PROTEGIDAS DEN<br>Y OPERACION DE C<br>ROTEGIDA RIO LIMA<br>REA PROTEGIDA V.<br>A POZO SALADO -<br>IENTAL (CURRICUL<br>E RESIDUOS PELIGR<br>NIO CODEMA Y COV                                                                                                    | A5                                                                    |
| 2661<br>270<br>2944<br>3033<br>3222<br>3241<br>3255<br>3255                                                                                                    | O CREA LAS AREAS     CONSTRUCCION 3     CREA EL AREA PP     CREACION DEL AI     AREA PROTEGIDA     TEDUCACION AMBI     TRATAMENTO DE     DATEICA CONVEL                                                                                                    | S PROTEGIDAS DEN<br>Y OPERACION DE C<br>ROTEGIDA RIO LIMA<br>REA PROTEGIDA V.<br>A POZO SALADO -<br>IENTAL (CURRICUL<br>E RESIDUOS PELIGR<br>NIO CODEMA Y COV                                                                                                    | A5                                                                    |
| 270<br>2944<br>3033<br>3222<br>3247<br>3250<br>128<br>128<br>100                                                                                                    | CONSTRUCCION Y CREA EL AREA PP CREACION DEL AI AREA PROTEGIDA EDUCACION AMBI TRATAMENTO DE DATEICA CONVER                                                                                                    | Y OPERACION DE C<br>ROTEGIDA RIO LIMA<br>REA PROTEGIDA V.<br>A POZO SALADO -<br>IENTAL (CURRICUL)<br>E RESIDUOS PELIGR<br>NIO CODEMA Y COV                                                                                                    | A5                                                                    |
| 2944<br>303;<br>3222<br>3247<br>3250<br>1011                                                                                                    | CREA EL AREA PI<br>CREACION DEL AI<br>AREA PROTEGIA<br>EDUCACION AMBI<br>TRATAMENTO DE<br>BATEICA CONVEI<br>Núme                                                                                                    | ROTEGIDA RIO LIMA<br>REA PROTEGIDA V.<br>A POZO SALADO -<br>IENTAL (CURRICUL)<br>E RESIDUOS PELIGR<br>NIO CODEMA Y COL<br>ETO de norma                                                                                                    | A5                                                                    |
| 303:<br>322:<br>3247<br>3250<br>126                                                                                                    | CREACION DEL AI     AREA PROTEGIDA     EDUCACION AMBI     TRATAMENTO DE     BATEICA CONVEI      Núme                                                                                                    | REA PROTEGIDA V.<br>A POZO SALADO -<br>IENTAL (CURRICUL)<br>E RESIDUOS PELIGR<br>NIO CODEMA Y COLT<br>ETO de norma                                                                                                    | A 5                                                                   |
| 322:<br>3241<br>3250<br>126<br>136                                                                                                    | 2 AREA PROTEGIDA<br>7 EDUCACION AMBI<br>10 TRATAMIENTO DE<br>10 BATIEICA CONVEI<br>10<br>Núme                                                                                                    | A POZO SALADO -<br>ENTAL (CURRICUL)<br>E RESIDUOS PELIGR<br>NIO CODEMA Y CON<br>Ero de norma                                                                                                    | A50-                                                                  |
| 324i<br>325i                                                                                                    | 7 EDUCACION AMBI<br>0 TRATAMENTO DE<br>DATIEICA CONVEI<br>                                                                                                    | ENTAL (CURRICUL)<br>E RESIDUOS PELIGR<br>NIC CODEMA Y COLT<br>ETO de norma                                                                                                    | A5                                                                    |
| 3251<br>136                                                                                                    | ) TRATAMENTO DE<br>DATIEICA CONVEI<br>                                                                                                    | RESIDUOS PELIGR                                                                                                    | Λ E                                                                   |
| ción                                                                                                    | DATIFICA CONVE                                                                                                    | NO CODEMA Y CO                                                                                                    | A#c                                                                   |
| ción                                                                                                    |                                                                                                    | ero de norma                                                                                                    | A#a                                                                   |
| tión                                                                                                    | Núme                                                                                                    | iro de norma                                                                                                    | 450                                                                   |
|                                                                                                    | Press of P                                                                                                    | and the second second se | Ano                                                                   |
| ro                                                                                                    |                                                                                                    | 2946                                                                                                    | 1995                                                                  |
|                                                                                                    |                                                                                                    |                                                                                                    |                                                                       |
|                                                                                                    |                                                                                                    | CREA EL AREA PR                                                                                                    | OTEGIDA RIO LIMAY                                                     |
|                                                                                                    |                                                                                                    |                                                                                                    |                                                                       |
|                                                                                                    |                                                                                                    | Area protegida, Ec<br>Reservas naturale                                                                                                    | ologia, Naturaleza, Patrimonio natural,<br>s                          |
|                                                                                                    |                                                                                                    |                                                                                                    |                                                                       |
|                                                                                                    |                                                                                                    | Ley                                                                                                    |                                                                       |
|                                                                                                    |                                                                                                    |                                                                                                    |                                                                       |
|                                                                                                    |                                                                                                    | Sancion: 28/12/199<br>Publicacion: 15/01/<br>Cantidad de articul                                                                                                    | 95 - Promulgacion: 09/01/1996<br>1996 - Vigencia: 23/01/1996<br>os: 8 |
|                                                                                                    | P.H.) Relacionados                                                                                                    | <u>43, 48</u>                                                                                                    |                                                                       |
| litica Hidrica (P.R.F                                                                                                    |                                                                                                    | 1                                                                                                    |                                                                       |
| litica Hidrica (P.R.F<br>IENTARIOS:                                                                                                    |                                                                                                    | /                                                                                                    |                                                                       |
|                                                                                                    |                                                                                                    | IENTARIOS                                                                                                    | IENTARIOS:                                                            |

Muchas veces la información almacenada de una norma, contiene links a los Principios Rectores relacionados con el texto de la misma.

Ese campo mostrará la leyenda Sin Reg en el caso de que no se haya asociado ningún PR al texto de la norma

#### BUSQUEDA

Es una aplicación importante que permite acceder a norma/s de las cuales se desconocen precisiones. Dentro del cuadro de búsqueda se pueden establecer valores a los parámetros de la misma, como ser: Provincia ( o todas), voces, principios o número de norma y si se buscarán registros que contengan alguna, todas o la frase exacta introducida como frase de búsqueda.

| Búsqueda por:    | / | Büsqueda por:                     |   | Búsqueda por:                                     | / |
|------------------|---|-----------------------------------|---|---------------------------------------------------|---|
| Todas            | - | Todas                             | • | Todas                                             | - |
| Texto            | - | Texto                             |   | Texto                                             | * |
| Contiene Alguna  | Ţ | Texto                             |   | Contiene Arguna                                   | - |
| Palabra(s) Clave |   | Voces<br>Principios<br>Norma Nro. |   | Contiene Alguna<br>Contiene Todas<br>Frase Exacta |   |
| Buscar           |   | Buscar                            | - |                                                   |   |

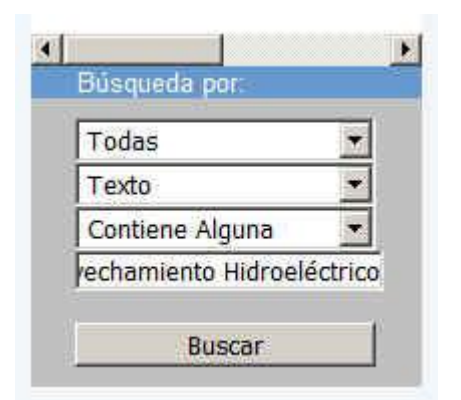

En este ejemplo elegimos que se busque en todas las provincias en el texto de las normas y que los registros que se recuperen contengan alguna de las palabras de la cadena de búsqueda.

### TODAS LA PROVINCIAS – SOBRE EL TEXTO – ALGUNA PALABRA

En este ejemplo la aplicación recupera todos los registros que presentan en su texto alguna de las palabras de la cadena de búsqueda. En el listado se muestra la provincia, el año y el tipo de norma junto con el título

| Jurisdicción                                | Norr      | nativas  |                                 |               |                                                        | Normativa Actual:                                                                                                    |  |
|---------------------------------------------|-----------|----------|---------------------------------|---------------|--------------------------------------------------------|----------------------------------------------------------------------------------------------------|--|
| Catamarca                                   | Prov      | Año      | Тіро                            | Nro           | Titulo                                                 |                                                                                                    |  |
|                                             | Tuc       | 1991     | Ley                             | 6292          | LEY DE FLORA Y FAUNA                                   | E Relacion                                                                                                    |  |
| Organización Judicial                       | Cba       | 1991     | Ley                             | 8066          | Ley de bosque y tierras f                              |                                                                                                    |  |
| Otros                                       | Cat       | 1992     | Ley                             | 4728          | Aprovechamiento Hidroel                                |                                                                                                    |  |
| Poder Ejecutivo                             | Mza       | 1992     | Ley                             | 5961          | Ley General del Ambiente                               |                                                                                                    |  |
| E Secretaria del Agua y del A               | Cba       | 1992     | Ley                             | 8148          | Ley de Comité de Cuenca                                |                                                                                                    |  |
| Dirección Provincial de                     | Ngn       | 1993     | Decretos Provinciales           | 270           | Decreto sobre Regimen d                                |                                                                                                    |  |
| Dirección Provincial de                     | For       | 1993     | Ley                             | 1060          | Ley de Ecologia y Medio /                              |                                                                                                    |  |
| <sup>⊞</sup> <u>Subsec, de Planificació</u> | Chaco     | 1993     | Ley                             | 3964          | Regimen de Preservacion                                |                                                                                                    |  |
| E Subsecretaria de Ambie                    | jut       | 1993     | Ley                             | 4681          | DE EXPLOTACIÓN DE ÁR                                   |                                                                                                    |  |
| Subsecretaria de Recur                      | Mza       | 1993     | Lev                             | 6044          | Ley de Reordenamiento Ir                               |                                                                                                    |  |
| Poder Judicial                              | Chubu     | 1994     | Constitución Provincial         | 0             | -                                                      |                                                                                                    |  |
| Poder Legislativo                           | 1         | 100,7    |                                 | 1.5           | <u>)</u>                                               |                                                                                                    |  |
|                                             |           |          |                                 |               |                                                        |                                                                                                    |  |
|                                             | <u></u>   | ال       | urisdicción                     |               | Número de norma                                        | Айо                                                                                                    |  |
|                                             |           |          | Catamarca                       |               | 4728                                                   | 1992                                                                                                    |  |
| <u>&gt;</u>                                 |           |          |                                 |               |                                                        |                                                                                                    |  |
| Busqueda por                                | NOMBRE    |          |                                 |               | Aprovechamiento                                        | Hidroelectrico con Instalación de Turbinas                                                                                     |  |
| Todas                                       | VOCES     | CLAVES   | 1                               |               | Construcción Obr                                       | as.                                                                                                    |  |
| Texto 💌                                     |           |          |                                 |               |                                                        |                                                                                                    |  |
| Contiene Alguna 💌                           | TIPO:     |          |                                 |               | Ley                                                    |                                                                                                    |  |
| rechamiento Hidroeléctrico                  | DATOS     | GENERA   | LES:                            |               | Sancion: 29/10/19                                      | 992 - Promulgacion: 18/11/1992                                                                                                 |  |
| Buscar                                      |           |          |                                 |               | Publicacion: 08/12<br>Cantidad de articu               | 2/1992 - Vigencia: 16/12/1992<br>ilos: 5                                                                                       |  |
|                                             |           |          |                                 |               |                                                        |                                                                                                    |  |
|                                             | Principio | s Rector | es de Politica Hidrica (P.R.P.H | I.) Relaciona | idos Sin Reg                                           |                                                                                                    |  |
|                                             | OBSERV    | ACIONE   | S Y COMENTARIOS:                |               | Por la presente se                                     | e ordena el inicio del proorama de micro mini                                                                                  |  |
|                                             |           |          |                                 |               | aprovechamiento<br>de hasta 500 KW<br>Capayán y río Hu | hidroeléctrico con instalación de micro turbina:<br>de potencia, sobre el río Los Ángeles, del Dpto<br>maya, del Dpto. Ambato. |  |
|                                             | FECHAS    | REFERE   | NCIALES:                        |               | Alta: 07/09/2005 -                                     | Modificacion: 05/11/2005 - Baja:                                                                                               |  |
|                                             |           |          |                                 |               |                                                        |                                                                                                    |  |

#### TODAS LA PROVINCIAS – SOBRE EL TEXTO – TODAS LAS PALABRAS

Si acotamos esa búsqueda solicitando que contenga todas las palabras de la cadena, la lista de resultados será mas corta e iremos acotando hasta encontrar el registro buscado.

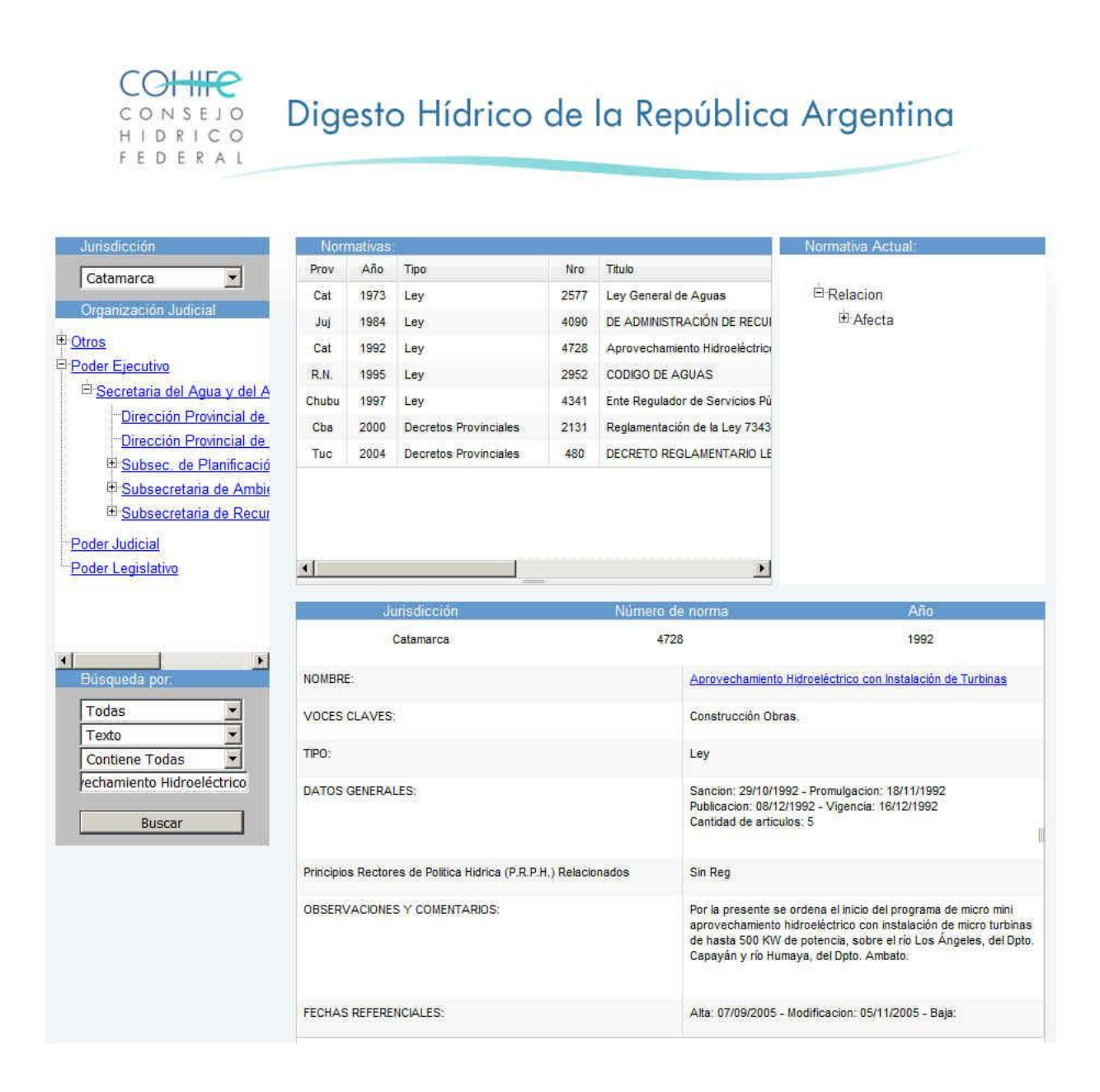

#### CATAMARCA – SOBRE EL TEXTO – TODAS LAS PALABRAS

Finalmente si seguimos restringiendo los parámetros de búsqueda y la establecemos para que recupere sólo los registros de la provincia de Catamarca, llegaremos rápidamente a lo efectivamente buscado

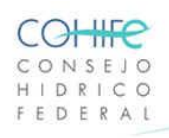

# Digesto Hídrico de la República Argentina

| 1903                                                                     | mativas.                         |                 |                    |                                       |                                                                                                    | Normativa Actual                                                                                                    |
|--------------------------------------------------------------------------|----------------------------------|-----------------|--------------------|---------------------------------------|----------------------------------------------------------------------------------------------------|----------------------------------------------------------------------------------------------------|
| Prov                                                                     | Año                              | Tipo            | Nro                | Titulo                                |                                                                                                    |                                                                                                    |
| Cat                                                                      | 1973                             | Ley             | 2577               | Ley General de Aguas                  |                                                                                                    | E Relacion                                                                                                    |
| Cat                                                                      | 1992                             | Ley             | 4728               | Aprovechamiento Hidroeléctrico        | con Instalación de Tu                                                                                                    | 🗄 Afecta                                                                                                    |
| <u>o</u><br>del Agua y del A                                             |                                  |                 |                    |                                       |                                                                                                    |                                                                                                    |
| ión Provincial de<br>ión Provincial de                                   |                                  |                 |                    |                                       |                                                                                                    |                                                                                                    |
| c de Planificació                                                        |                                  |                 |                    |                                       |                                                                                                    |                                                                                                    |
| cretaria de Ambig                                                        |                                  |                 |                    |                                       |                                                                                                    |                                                                                                    |
| cretaria de Recur                                                        |                                  |                 |                    |                                       |                                                                                                    |                                                                                                    |
|                                                                          |                                  |                 |                    |                                       |                                                                                                    |                                                                                                    |
|                                                                          |                                  |                 |                    | 1                                     |                                                                                                    |                                                                                                    |
|                                                                          |                                  |                 |                    |                                       | <u> </u>                                                                                                    |                                                                                                    |
|                                                                          | Ju                               | risdic          | ción               | Numero                                | de norma                                                                                                    | <b>A</b> 50                                                                                                    |
|                                                                          |                                  |                 |                    |                                       | a a como man                                                                                                    | ALIO                                                                                                    |
|                                                                          | C                                | Catamai         | rca                | 4                                     | 728                                                                                                    | 1992                                                                                                    |
| •                                                                        | c                                | Catamai         | rca                | 84                                    | 728                                                                                                    | 1992                                                                                                    |
| NOMBF                                                                    | C<br>E:                          | Catamai         | rca                | :4                                    | 728<br>Aprovechamiento                                                                                                    | Hitroeléctrico con Instalación de Turbinas                                                                                                    |
| NOMBF                                                                    | C<br>CLAVES:                     | Catamai         | rca                | 4                                     | 728<br>Aprovechamiento I<br>Construcción Obra                                                                                                    | Hidroeléctrico con Instalación de Turbinas<br>s.                                                                                                    |
| NOMBR                                                                    | C<br>E:<br>CLAVES:               | Catama          | rca                | 4                                     | Aprovechamiento I<br>Construcción Obra<br>Ley                                                                                                    | Hidroeléctrico con Instalación de Turbinas<br>Is.                                                                                                    |
| Nomer<br>Voces<br>das TIPO:<br>Hidroeléctrico<br>Car                     | C<br>CLAVES:<br>GENERAL          | ES:             | rca                | 4                                     | Aprovechamiento I<br>Construcción Obra<br>Ley<br>Sancion: 29/10/196<br>Publicacion: 08/12/<br>Cantidad de articul                                                                                                    | 1992<br>Hidroeléctrico con Instalación de Turbinas<br>is.<br>22 - Promulgacion: 18/11/1992<br>1992 - Vigencia: 16/12/1992<br>os: 5                                                                                                    |
| nomer<br>voces<br>das v Hidroeléctrico<br>car                            | C<br>E:<br>CLAVES:<br>GENERAL    | ES:<br>es de Pi | rca<br>Diltica Hic | drica (P.R.P.H.) Relacionados         | Aprovechamiento 1<br>Construcción Obra<br>Ley<br>Sancion: 29/10/19<br>Publicacion: 08/12/<br>Cantidad de articul<br>Sin Reg                                                                                                    | 1992<br>Hidroeléctrico con Instalación de Turbinas<br>Is.<br>32 - Promulgacion: 18/11/1992<br>1992 - Vigencia: 16/12/1992<br>os: 5                                                                                                    |
| IC NOMBR<br>VOCES<br>TIPO:<br>Hidroeléctrico<br>Car<br>Principi<br>OBSER | CLAVES:<br>GENERAL<br>OS Rectore | ES:<br>es de Pi | olitica Hit        | drica (P.R.P.H.) Relacionados<br>105: | Aprovechamiento I       Construcción Obra       Construcción Obra       Ley       Sancion: 29/10/19       Publicacion: 08/12/<br>Cantidad de articul       Sin Reg       Por la presente se<br>aprovechamiento I<br>de hasta 500 KW c<br>Capayán y rio Hum | 1992<br>Hidroeléctrico con Instalación de Turbinas<br>is.<br>32 - Promulgacion: 18/11/1992<br>1992 - Vigencia: 16/12/1992<br>os: 5<br>ordena el inicio del programa de micro mini<br>indroeléctrico con instalación de micro turbin<br>le potencia, sobre el río Los Ángeles, del Dp<br>aya, del Dpto. Ambato. |